## Family Experience Portal (CampusESP) FERPA How a Student Approves a Connection

1. You will receive an email to your Salisbury University student email account when a parent, coach, or other individual requests access to your information as a connection. Select the green "Click here to approve this request button" in the body of the email to approve this connection and update their permission access settings.

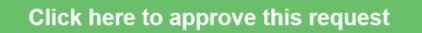

2. Log in using your Salisbury University student username and password

| Salisbury                                                                                                    |                       |   |
|----------------------------------------------------------------------------------------------------|-----------------------|---|
| Username                                                                                                    |                       |   |
| SU Username                                                                                                    | Forgot your password? | Θ |
| Password                                                                                                    | Need Help?            | 0 |
| Password                                                                                                    |                       |   |
| Login                                                                                                    |                       |   |
| UNAUTHORIZED ACCESS to this system is in violation of Md.<br>Annotated Code, Criminal Law Article §§ 8-606 and 7-302 and           |                       |   |
| the Computer Fraud and Abuse Act, 18 U.S.C. §§ 1030 et seq.<br>This system is for the use of authorized users only. Anyone using   |                       |   |
| this system expressly consents to having their use of the system<br>monitored and recorded by system personnel. If such monitoring |                       |   |
| reveals possible evidence of criminal activity system personnel<br>may provide the evidence of such monitoring and recording to    |                       |   |
| law enforcement officials. By clicking above you are consenting<br>to the Acceptable Use Policy of SU.                             |                       |   |

3. Click the green "View Request" button on your new open connection request.

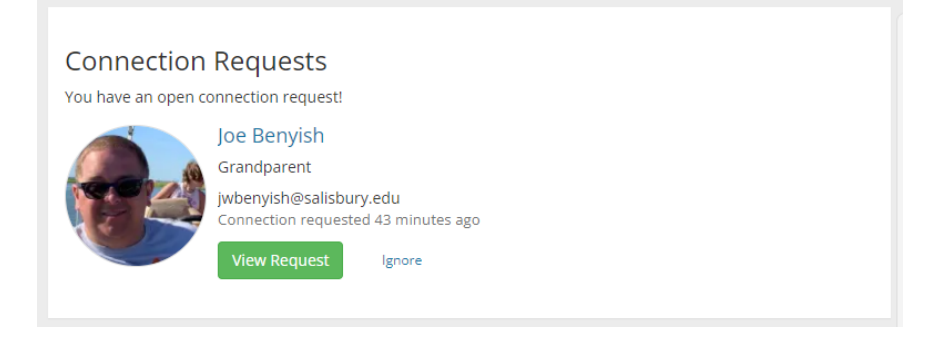

4. Scroll down to view that connection's current access settings.

| Or select the specific permissions yo | u would like to grant acces | from the list below. |
|---------------------------------------|-----------------------------|----------------------|
|---------------------------------------|-----------------------------|----------------------|

| Academic Information                                                                                                    |               | Grant Access? |
|----------------------------------------------------------------------------------------------------|---------------|---------------|
| Grant access to everything in this group                                                                                                    |               | ×             |
| Class Schedule/Enrollment<br>View student course schedule, credit hours, and other status information<br>including degree, major and class year. | requested     | ×             |
| Grade(5) Information<br>View student course grades. Final grades will be posted at the end of each<br>semester.                                  | not requested | ×             |
|                                                                                                    |               |               |
| Financial Information                                                                                                    |               | Grant Access? |
| Grant access to everything in this group                                                                                                    |               | ×             |
| Financial Aid Information<br>View a list of student financial aid awards, the expected amount offered<br>and whether the payment has been made.  | requested     | ×             |
| Account Balance<br>View the student account balance, and get notified about any outstanding<br>charges.                                          | not requested | ×             |
|                                                                                                    |               |               |
| Holds on Account<br>Get notified when there's a new hold on the student account, along with a<br>description of the hold type.                   | not requested | ×             |

5. Your connection may have requested access to all your Academic and Financial Information or only requested access to certain categories of information. Categories will be listed as "requested" or "not requested."

| Academic Information                                                                                                    |               | Grant Access? |
|----------------------------------------------------------------------------------------------------|---------------|---------------|
| Grant access to everything in this group                                                                                                    |               | ×             |
| Class Schedule/Enrollment<br>View student course schedule, credit hours, and other status information<br>including degree, major and class year. | requested     | ×             |
| Grade(s) Information<br>View student course grades. Final grades will be posted at the end of each<br>semester.                                  | not requested | ×             |

6. To grant access to a certain category, toggle the slider option next to that category. Once you grant access to a category, the slider will turn blue with a white checkmark.

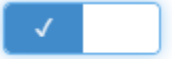

7. Once you are satisfied with that connection's updated permission settings, click the green "Save Changes" button at the bottom of the page.

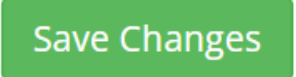

8. Once you have saved your changes, you will be returned to the Family Experience homepage, and a green notification will appear confirming your updates to that connection request.

Connection request updated!

9. Your connection will be able to access the information you granted access to 24 hours after you have updated their connection settings.